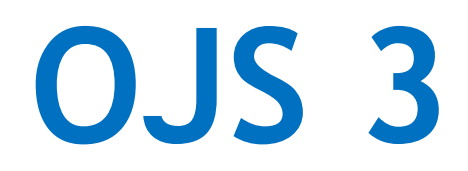

### Invio di una Proposta [Autore]

## L'Autore

### Iscrizione ad una rivista

Per inoltrare una proposta ad una rivista in OJS3, è necessario innanzitutto registrare un account utente in una rivista ed accedere. Dopo aver effettuato l'accesso, si verrà indirizzati alla propria Dashboard. All'inizio sarà vuota in quanto non è stata effettuata alcuna proposta.

Se si è effettuato l'accesso, ma non si visualizza l'interfaccia editoriale, è possibile che ci si trovi nell'interfaccia lettore. In tal caso, cliccare il link del proprio profilo utente quindi sul link Bacheca che appare sotto di esso. Ogni sito Web di una rivista può essere diverso.

### Invio di un articolo

Una volta effettuato l'accesso a OJS come autore, si verrà condotti alla propria Bacheca con i Lavori in coda e gli Archivi.

Per inviare una nuova proposta ad una rivista fare clic sul pulsante Nuova proposta sul lato destro dello schermo. Inviare una nuova proposta è un processo che si compie in 5 passaggi. Si verrà indirizzati allo step 1 per caricare e descrivere la proposta. Nella fase 1 verranno fornite le informazioni preliminari sulla proposta.

L'autore può inserire una nuova proposta o dall'interfaccia editoriale cliccando su Nuova proposta, o dall'interfaccia utente.

| Cagliari Engineering Journal | Lavori 0                           |             |                              |
|------------------------------|------------------------------------|-------------|------------------------------|
| OPEN JOURNAL SYSTEMS         | Proposte<br>Lavori in coda Archivi |             |                              |
| Proposte                     | Assegnati a me                     | Q Cerca     | Nuova proposta               |
|                              | 4071 <b>Giovanni Fadda</b><br>ru   |             | O Proposta                   |
|                              |                                    | Interfaccia | 1 su un totale di 1 proposte |
|                              |                                    | editoriale  |                              |

L'autore inserisce una nuova proposta dall'interfaccia utente (dopo essersi autenticato o registrato) cliccando su Proposte (menù Info) oppure - se presente - sul bottone Fai una proposta.

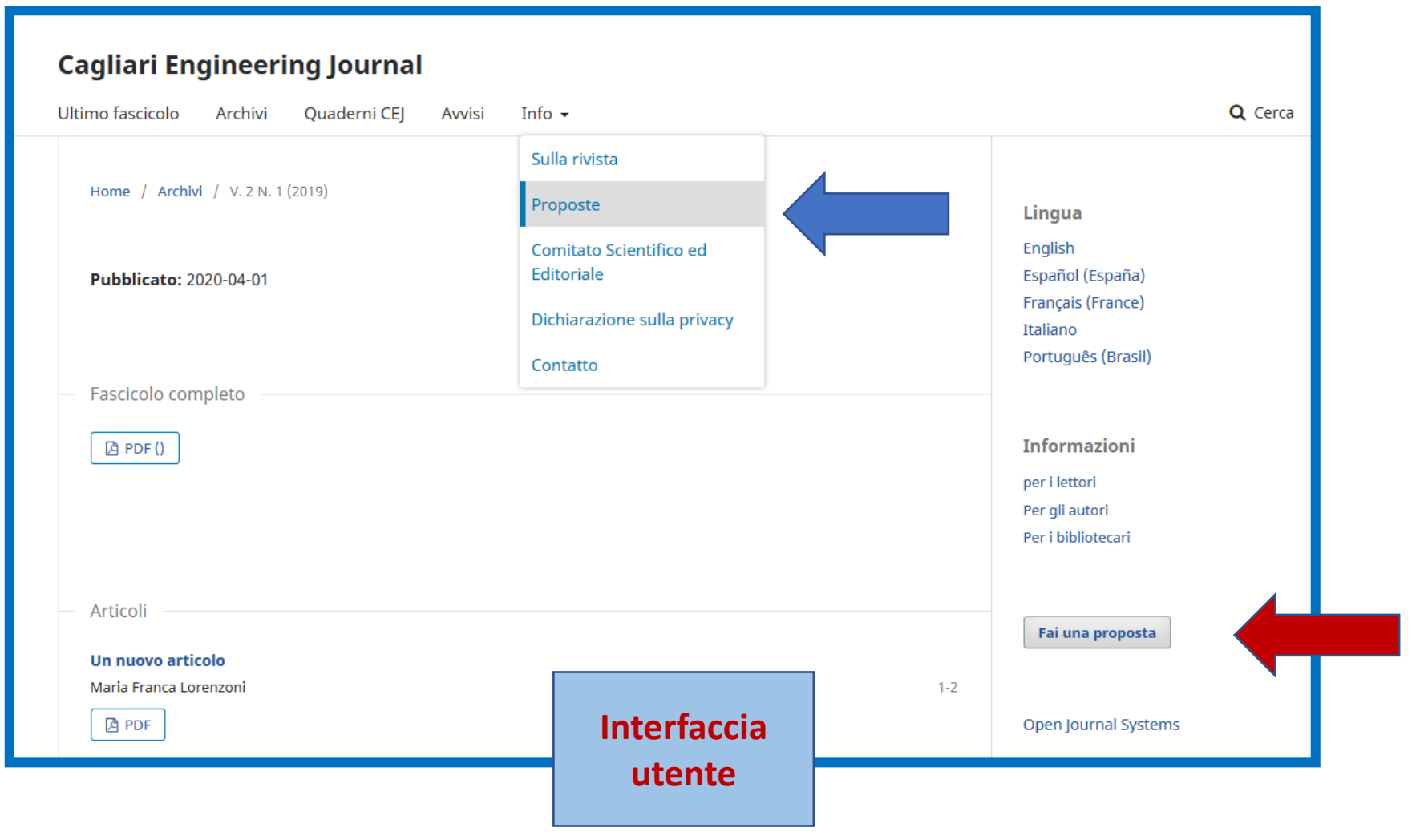

### Dall'interfaccia utente cliccare poi su Fai una nuova proposta per accedere

| Cagliari Engineering Journal                                                                                                    |                                                       |  |  |  |  |  |
|----------------------------------------------------------------------------------------------------|-------------------------------------------------------|--|--|--|--|--|
| Ultimo fascicolo Archivi Quaderni CEJ Avvisi Info 🗸                                                                                                    |                                                       |  |  |  |  |  |
| Home / Proposte                                                                                                    | Lingua                                                |  |  |  |  |  |
| <u>Fai una nuova proposta o vedi le tue proposte in attesa</u> .                                                                                                    | English<br>Español (España)<br>Français (France)      |  |  |  |  |  |
| Lista di controllo per la predisposizione di una proposta 🕜 Modifica                                                                                                    | Italiano<br>Português (Brasil)                        |  |  |  |  |  |
| Durante la procedura di trasmissione di una proposta, gli autori devono verificare il rispetto dei seguenti requisiti; la submission potrebbe essere rifiutata se non aderisce a queste richieste.                                                                                            | Informazioni                                          |  |  |  |  |  |
| La submission non è stata precedentemente pubblicata, né proposta a un'altra rivista (oppure si fornisce una spiegazione all'editor nei commenti).                                                                                                    | per i lettori<br>Per gli autori<br>Per i bibliotecari |  |  |  |  |  |
| ✓ Il file di submission è in un formato OpenOffice, Microsoft Word, RTF, o WordPerfect.                                                                                                    | Fai una proposta                                      |  |  |  |  |  |
| ✔ Dove possibile, sono stati fornite le URL dei riferimenti                                                                                                    |                                                       |  |  |  |  |  |
| Il testo ha spaziatura singola; usa un font 12 punti ; impiega il corsivo invece della sottolineatura (eccetto con gli indirizzi <ul> <li>URL); e tutte le illustrazioni, figure, e tabelle sono posizionate all'interno del testo nei punti appropriati, piuttosto che alla fine.</li> </ul> | Open Journal Systems                                  |  |  |  |  |  |
| Il testo aderisce alle richieste stilistiche e bibliografiche riassunte nelle <u>linee guida dell'autore</u> , che si trova nella pagina di informazioni sulla rivista.                                                                                                    |                                                       |  |  |  |  |  |
| Se si sta facendo la submission a una sezione peer-reviewed della rivista, seguire le istruzioni su <u>Come assicurare una</u> revisione cieca.                                                                                                    |                                                       |  |  |  |  |  |

Passo 1

Per iniziare, seleziona la sezione appropriata per la proposta (ad es. Articolo, recensione, ecc.). Se non si è sicuri di quale sia la sezione più appropriata, fare la scelta che più si avvicina.

Leggere e accettare le dichiarazioni nell'elenco di controllo per la submission selezionando ciascuna casella. Includere eventuali commenti per l'editor, leggere l'informativa sulla privacy della rivista e fare clic sul pulsante Salva e continua per passare al Passaggio 2.

L'invio di una proposta è un processo in 5 passaggi: 1. Inizio, 2. Carica il file della proposta, 3. Inserisci i metadati, 4. Conferma, 5. Passi successivi. Passo 1 Por inviare una puova proposta cliccare cu Nuova proposta cul lato dostro dello

Per inviare una nuova proposta cliccare su **Nuova proposta** sul lato destro dello schermo.

| Cagliari Engineering Journal | Lavori 🕕                           |             |                              |
|------------------------------|------------------------------------|-------------|------------------------------|
| OPEN JOURNAL SYSTEMS         | Proposte<br>Lavori in coda Archivi |             | -                            |
| Proposte                     | Assegnati a me                     | Q Cerca     | Nuova proposta               |
|                              | 4071 <b>Giovanni Fadda</b><br>ru   | 0 Pr<br>© 1 | oposta 🗸 🗸                   |
|                              |                                    |             | 1 su un totale di 1 proposte |

1. Inizio: selezionare una sezione appropriata per la proposta tra quelle presenti nella rivista. Leggere e accettare i **Requisiti per le proposte**.

| OIS                  | Invia una nuova proposta                                                                                                    |
|----------------------|----------------------------------------------------------------------------------------------------|
| OPEN JOURNAL SYSTEMS | 1. Inizio 2. Carica il file della proposta 3. Inserisci i metadati 4. Conferma 5. Passi successivi                                                                                                    |
| Proposte             | Lingua della proposta                                                                                                    |
| Fascicoli            | Italiano                                                                                                    |
| Impostazioni         | Sono accettate proposte in numerose lingue. Scegli la lingua primaria della proposta da questa lista a menu. *                                                                                                    |
| Utenti & Ruoli       | Sezione *                                                                                                    |
| Strumenti            | Scegli la sezione più adatta alla tua proposta (Vedi le politiche delle sezioni in Info.).*                                                                                                    |
|                      | Requisiti per le proposte                                                                                                    |
|                      | Devi aver letto e completato i requisiti qui indicati prima di procedere.                                                                                                    |
|                      | La submission non è stata precedentemente pubblicata, né proposta a un'altra rivista (oppure si fornisce una spiegazione all'editor nei commenti).     Il file di submission è in un formato OpenOffice, Microsoft Word, RTF, o WordPerfect.                                                                                                    |
|                      | Dove possibile, sono stati fornite le URL dei riferimenti     Iterationali indexe all'interno del testo nei punti appropriati, piuttosto che alla     Itesto ha spaziatura singola: usa un font 12 punti : impigna il corsivo invece della sottolineatura (eccetto con gli indirizzi URL): e tutte le illustrazioni, figure, e tabelle sono posizionate all'interno del testo nei punti appropriati, piuttosto che alla |
|                      | fine.                                                                                                    |
|                      | It testo aderisce alle richieste stilistiche e bibliografiche riassunte nelle linee guida dell'autore, che si trova nella pagina di informazioni sulla rivista.                                                                                                    |
|                      | Se si sta facendo la submission a una sezione peer-reviewed della rivista, seguire le istruzioni su <u>Come assicurare una revisione cieca</u> .                                                                                                    |

1. Inizio: aggiungere eventuali commenti per l'editor (facoltativo).

| Com    | ment     | i per            | l'Edit | tor    |          |        |       |        |       |       |               |                                                                    |
|--------|----------|------------------|--------|--------|----------|--------|-------|--------|-------|-------|---------------|--------------------------------------------------------------------|
| Ъ      | Ô        | В                | Ι      | U      | ≣        |        | P     | 3      | 0     | 23    | 🛋 Upload      | ±                                                                  |
|        |          |                  |        |        |          |        |       |        |       |       |               |                                                                    |
|        |          |                  |        |        |          |        |       |        |       |       |               |                                                                    |
|        |          |                  |        |        |          |        |       |        |       |       |               |                                                                    |
|        |          |                  |        |        |          |        |       |        |       |       |               |                                                                    |
|        |          |                  |        |        |          |        |       |        |       |       |               |                                                                    |
|        |          |                  |        |        |          |        |       |        |       |       |               |                                                                    |
|        |          |                  |        |        |          |        |       |        |       |       |               |                                                                    |
| Cario  | a con    | ne               |        |        |          |        |       |        |       |       |               |                                                                    |
| Carica | a in uno | o dei s<br>Manar | eguer  | nti ru | oli se v | vuoi e | ssere | in gra | do di | modif | icare e pubbl | icare direttamente tua la proposta: Journal Manager,Editor in capo |
| O E    | ditor in | i capo           | Jei    |        |          |        |       |        |       |       |               |                                                                    |
| O A    | utore    |                  |        |        |          |        |       |        |       |       |               |                                                                    |
|        |          |                  |        |        |          |        |       |        |       |       |               |                                                                    |

1. Inizio: caricare il contributo scegliendo eventualmente un altro ruolo (Journal manager, Editor in capo, Autore).

Leggere la dichiarazione di copyright e l'informativa sulla privacy per assicurarsi di essere d'accordo ed apporre il flag.

Cliccare su Salva e continua.

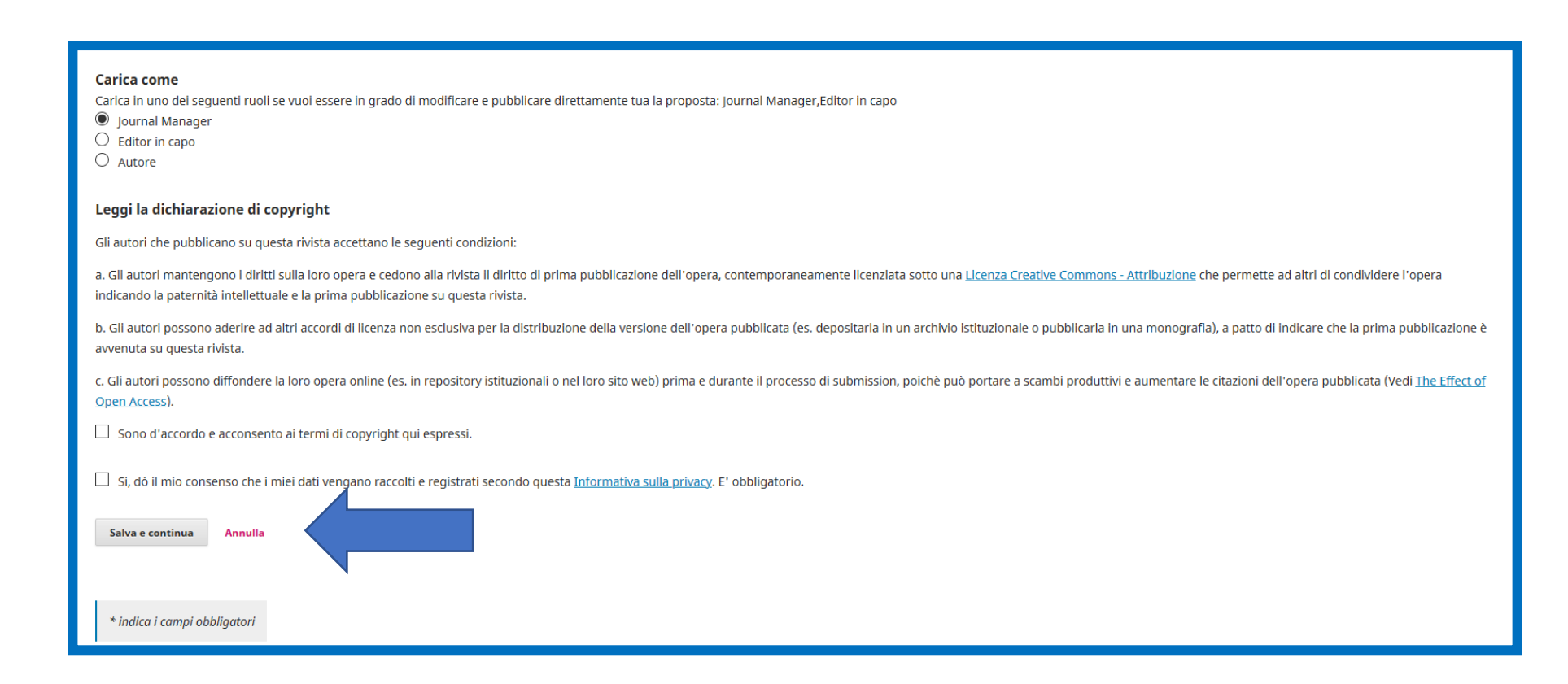

#### Passo 2

Al passaggio 2 si aprirà una finestra che consente di caricare il file della proposta. Innanzitutto, si DEVE selezionare un componente per la proposta. Ciò consente al sistema di sapere se il file è il corpo del manoscritto, un'immagine, un set di dati, ecc. Questo deve essere selezionato prima che il file venga caricato.

Dopo aver effettuato tale selezione, si può quindi caricare il primo file. È importante notare che è possibile caricare un solo file alla volta. File aggiuntivi possono essere caricati più avanti nel processo. In genere, questo primo file sarà il corpo del manoscritto. Premere il pulsante **Continua** dopo aver caricato il file.

2. Carica il file della proposta: selezionare il tipo di proposta (Articolo, Risultati di ricerca, etc.)

| Carica il file della proposta                            |  |  |  |  |  |  |  |  |  |
|----------------------------------------------------------|--|--|--|--|--|--|--|--|--|
| 1. Carica file     2. Dettagli revisione     3. Conferma |  |  |  |  |  |  |  |  |  |
| File della proposta *                                    |  |  |  |  |  |  |  |  |  |
| Selezionare il tipo di proposta                          |  |  |  |  |  |  |  |  |  |
| Articolo                                                 |  |  |  |  |  |  |  |  |  |
| Strumenti di ricerca                                     |  |  |  |  |  |  |  |  |  |
| Materiali di ricerca                                     |  |  |  |  |  |  |  |  |  |
| Risultati di ricerca                                     |  |  |  |  |  |  |  |  |  |
| Trascrizioni                                             |  |  |  |  |  |  |  |  |  |
| Analisi di dati                                          |  |  |  |  |  |  |  |  |  |
| Data set                                                 |  |  |  |  |  |  |  |  |  |
| Fonti bibliografiche                                     |  |  |  |  |  |  |  |  |  |
| Altro                                                    |  |  |  |  |  |  |  |  |  |

2. Carica il file della proposta: caricare il file e cliccare su Continua.

| Carica il file della proposta                                    |                       |             |  |  |   |  |  |  |  |
|------------------------------------------------------------------|-----------------------|-------------|--|--|---|--|--|--|--|
| 1. Carica file                                                   | 2. Dettagli revisione | 3. Conferma |  |  |   |  |  |  |  |
| File della propo<br>Articolo                                     | osta *                |             |  |  | ~ |  |  |  |  |
| <ul> <li>✓ admin-07801947.pdf</li> <li>Sostituisci il</li> </ul> |                       |             |  |  |   |  |  |  |  |
| Assicurare una revisione cieca                                   |                       |             |  |  |   |  |  |  |  |
| Continua Annulla                                                 |                       |             |  |  |   |  |  |  |  |

3. Inserisci i metadati: inserire Keywords, Riferimenti bibliografici, etc. Per abilitare nuove tipologie di metadati vedere <u>Impostazioni > Flusso di lavoro > Proposte ></u> <u>Metadati (scegliere il metadato da aggiungere e apporre flag su Abilitato e su Form per le proposte)</u>. Cliccare su **Salva e continua**.

| Metadati Le specifiche sono basate sui set del Dublin Core, uno standard internazionale usato per descrivere i contenuti delle riviste. Uteriori informazioni Keyrods                                                                                                    |                                                                                                    |
|----------------------------------------------------------------------------------------------------|----------------------------------------------------------------------------------------------------|
| Le serdifile sono basate sul set del Dublin Core, uno standard internazionale usato per descrivere i contenuti delle riviste.  Uteriori informazioni Keywords                                                                                                    | Metadati                                                                                                    |
| Le specifiche sono basate sul set del Dublin Core, uno standard internazionale usato per descrivere i contenuti delle riviste.  Uteriori informazioni Keywords  English Prançais (france) Español (Españo)  Riferimenti bibliografici                                          |                                                                                                    |
| Uteriori informazioni   Keywords     English   Prençais (france)   Español (Españo)   Riferimenti bibliografici                                                                                                    | Le specifiche sono basate sul set del Dublin Core, uno standard internazionale usato per descrivere i contenuti delle riviste.                                                                                                    |
| Carbon mormazioni         Keywords         English         Prançais (france)         Español (España)    Riferimenti bibliografici                                                                                                    |                                                                                                    |
|                                                                                                    | Keywords                                                                                                    |
| English Français (France) Español (España)  Riferimenti bibliografici                                                                                                    |                                                                                                    |
| Français (France)         Español (España)         Riferimenti bibliografici                                                                                                    | English                                                                                                    |
| Español (España)  Riferimenti bibliografici                                                                                                    | Français (France)                                                                                                    |
| Riferimenti bibliografici                                                                                                    | Español (España)                                                                                                    |
| Riferimenti bibliografici                                                                                                    |                                                                                                    |
| OpenAIRE ProjectID         Se questa ricerca è il risultato di un'iniziativa della UE conforme alla piattaforma metadati <u>OpenAIRE</u> , includere il ProjectID nel formato a 6 cifre che corrisponde all'identificativo del Grant Agreement.         Salva e continua       | Riferimenti hihliografici                                                                                                    |
|                                                                                                    |                                                                                                    |
| i         OpenAIRE ProjectID         Se questa ricerca è il risultato di un'iniziativa della UE conforme alla piattaforma metadati OpenAIRE , includere il ProjectID nel formato a 6 cifre che corrisponde all'identificativo del Grant Agreement.         Salva e continua    |                                                                                                    |
|                                                                                                    |                                                                                                    |
|                                                                                                    |                                                                                                    |
| OpenAIRE ProjectID         Se questa ricerca è il risultato di un'iniziativa della UE conforme alla piattaforma metadati OpenAIRE, includere il ProjectID nel formato a 6 cifre che corrisponde all'identificativo del Grant Agreement.         Salva e continua       Annulla |                                                                                                    |
| Se questa ricerca è il risultato di un'iniziativa della UE conforme alla piattaforma metadati OpenAIRE, includere il ProjectID nel formato a 6 cifre che corrisponde all'identificativo del Grant Agreement.           Salva e continua         Annulla                        |                                                                                                    |
| Salva e continua Annulla                                                                                                    | OPENAIXE Projectio<br>Se questa ricerca è il risultato di un'iniziativa della UE conforme alla piattaforma metadati OpenAIRE, includere il ProjectID nel formato a 6 cifre che corrisponde all'identificativo del Grant Agreement. |
| Salva e continua Annulla                                                                                                    |                                                                                                    |
| Salva e continua Annulla                                                                                                    |                                                                                                    |
|                                                                                                    | Salva e continua Annulla                                                                                                    |
|                                                                                                    |                                                                                                    |

2. Carica il file della proposta: il file viene salvato con il nome dell'autore anteposto al nome del file. Cliccare su **Continua**. Si apre poi la schermata di conferma, dove è possibile aggiungere altri file oppure Terminare l'operazione.

| Carica il file del | Carica il file della proposta |                                     |                                                       |          |  |  |  |
|--------------------|-------------------------------|-------------------------------------|-------------------------------------------------------|----------|--|--|--|
| 1. Carica file     | 2. Dettagli revis             | ione 3. Cor                         | ferma                                                 |          |  |  |  |
| admin-07801947.p   | odf<br>3                      | Il file car<br>con il no<br>antepos | icato viene salvato<br>me dell'autore<br>to al titolo | <b>@</b> |  |  |  |
| Continua An        | nulla                         |                                     |                                                       |          |  |  |  |

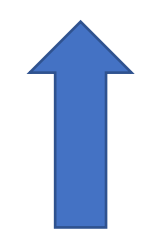

NB: La versione del file da caricare non deve contenere riferimenti all'autore in Proprietà > Dettagli

Dopo aver caricato il file, verrà chiesto di rivedere il nome del file. Utilizzare il collegamento Modifica per apportare eventuali modifiche. Fare clic sul pulsante Continua. Successivamente, si ha la possibilità di ripetere il processo per caricare file aggiuntivi (ad esempio, un set di dati o un'immagine). Una volta terminato il caricamento di tutti i file fare clic su Termina: questo chiuderà la finestra di caricamento.

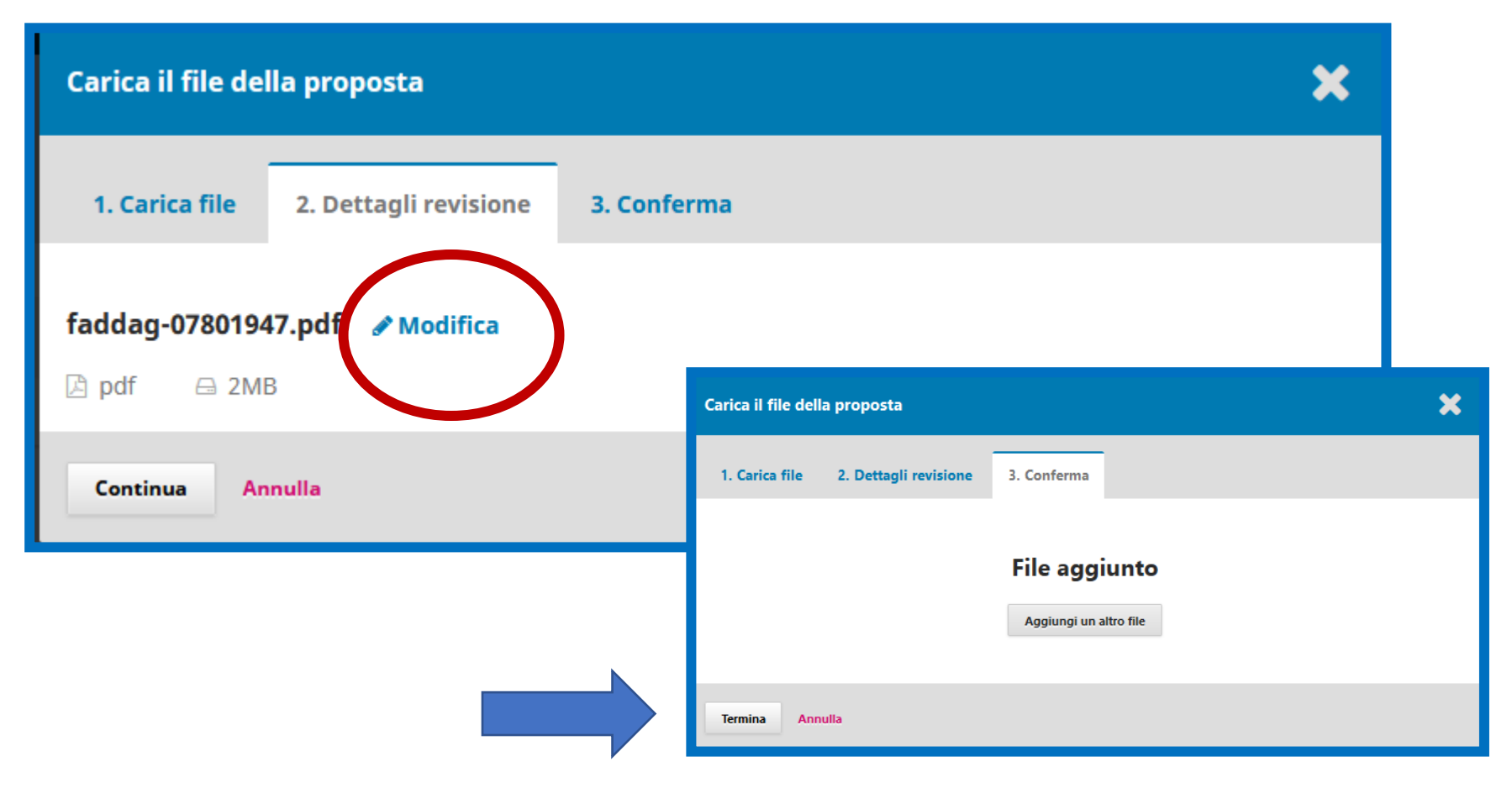

Si verrà ricondotti alla schermata **Invia una nuova proposta** in cui si vedrà il file caricato. Se è necessario apportare modifiche, espandere la freccia blu a sinistra del file e apportare eventuali modifiche utilizzando il collegamento Modifica.

Fare clic su **Salva e continua** per andare al passaggio 3.

| Ir | nvia una n   | uova proposta                    |                         |             |                     |
|----|--------------|----------------------------------|-------------------------|-------------|---------------------|
|    | 1. Inizio    | 2. Carica il file della proposta | 3. Inserisci i metadati | 4. Conferma | 5. Passi successivi |
|    |              |                                  |                         |             |                     |
|    | Files della  | a proposta                       |                         |             |                     |
|    | 1396         | 59-1 faddag-07801947.pdf         |                         |             |                     |
| (  | Salva e cont | inua Annulla                     |                         |             |                     |

3. Inserisci i metadati: aggiungere i metadati della proposta Prefisso, **Titolo**, Sottotitolo, **Abstract** (quelli contrassegnati da asterisco sono obbligatori).

| Invia una nuova proposta                                      |                         |             |                     |                 |                     |                                  |
|---------------------------------------------------------------|-------------------------|-------------|---------------------|-----------------|---------------------|----------------------------------|
| 1. Inizio 2. Carica il file della proposta                    | 3. Inserisci i metadati | 4. Conferma | 5. Passi successivi |                 |                     |                                  |
| Prefisso                                                      | Titolo *                |             |                     |                 |                     |                                  |
|                                                               |                         |             |                     |                 |                     | ۵                                |
| Ad esempio: Un; Il, I; La, ecc.                               |                         |             |                     |                 |                     |                                  |
| Sottotitolo                                                   |                         |             |                     |                 |                     |                                  |
|                                                               |                         |             |                     |                 |                     | ۵                                |
| L'eventuale sottotitolo comparirà dopo i due punti Abstract * | (:) accanto al titolo.  |             |                     |                 |                     |                                  |
| <b>D D B</b> <i>I</i> <b>U ∷</b> ∷  ∷  ≍                      | x, 8 % 🗘 🕅              | 🛋 Upload 土  |                     |                 |                     | ۵                                |
|                                                               |                         |             |                     |                 |                     | Powered by TingHCE               |
| Lista degli autori                                            |                         |             |                     |                 |                     | Aggiungi un contributore         |
| Nome                                                          |                         |             | E-mail              | Ruolo           | Contatto principale | Includi nei risultati di ricerca |
| <ul> <li>admin admin</li> </ul>                               |                         |             | ojs@unica.it        | Journal Manager | ₽                   | Ø                                |
|                                                               |                         |             |                     |                 |                     |                                  |

**3.** Inserisci i metadati: è possibile aggiungere più collaboratori (ad esempio coautori), facendo clic sul link **Aggiungi un contributore**. Questo aprirà una nuova finestra con i campi per inserire le informazioni richieste.

Premere Salva e il nuovo collaboratore apparirà nella Lista degli autori.

| Aggiungi un contributore                   | D: BÎ I U ∷ ∷ X <sup>*</sup> X <sup>*</sup> & X <sup>*</sup> X I IUpload ±.                                                                |
|--------------------------------------------|----------------------------------------------------------------------------------------------------|
| Nome       Nome *   Secondo nome Cognome * |                                                                                                    |
| Contatti<br>Email *                        | Powered by TinyHCE Note biografiche                                                                                                    |
| Nazione  Vazione *                         | Ruolo del contributore *                                                                                                    |
| Dettagli dell'utente Suffisso              | <ul> <li>Principale contatto per la corrispondenza editoriale.</li> <li>Includi questo contributore alle liste di scorrimento ?</li> </ul> |
| URL ORCID ID                               | * indica i campi obbligatori                                                                                                    |
| Affiliazione                               | Salva Annulla                                                                                                    |
| Lista degli autori Nome Email              | Ordina Aggiungi un contributore                                                                                                    |
| ► Giovanni Fadda majortom71@               | Nibero.it Autore S S                                                                                                    |
| ► pippo topo pippotopo@m                   | aailit Traduttore 🞯                                                                                                    |

3. Metadati: a seconda della rivista a cui si sta inviando la proposta potrebbero essere visualizzati campi aggiuntivi da completare.

Per inserire le Keywords, digitare semplicemente la parola o la frase e premere il tasto Invio. La parola o la frase verrà formattata come parola chiave.

Fare clic su Salva e continua per andare avanti.

| Le specifiche sono basate sul set del Dublin Core, uno standard internazionale usato per descrivere i contenuti delle riviste.          Utteriori informazioni         Keywords         English         Français (France)         Español (España)         Riferimenti bibliografici |                                                                  |  |
|----------------------------------------------------------------------------------------------------|------------------------------------------------------------------|--|
| Ulteriori informazioni<br>Keywords   English  Français (France)  Español (España)  Riferimenti bibliografici                                                                                                    | d internazionale usato per descrivere i contenuti delle riviste. |  |
| English<br>Français (France)<br>Español (España)<br>Riferimenti bibliografici                                                                                                    |                                                                  |  |
| English<br>Français (France)<br>Español (España)<br>Riferimenti bibliografici                                                                                                    |                                                                  |  |
| Français (France)         Español (España)                                                                                                    |                                                                  |  |
| Español (España) Riferimenti bibliografici                                                                                                    |                                                                  |  |
| Riferimenti bibliografici                                                                                                    |                                                                  |  |
|                                                                                                    |                                                                  |  |
| <b>OpenAIRE ProjectID</b><br>Se questa ricerca è il risultato di un'iniziativa della UE conforme alla piattaforma metadati <u>OpenAIRE</u> , includere il ProjectID nel formato a 6 cifre che corrisponde all'identificativo del Grant Agreement.                                    |                                                                  |  |

4. Conferma: la proposta è pronta per essere inviata. Per modificare o rivedere i dati inseriti si può tornare indietro, altrimenti cliccare su **Proposta finita** poi su **OK** per inviare.

| Invia una nuova proposta                                                               |                                         |                                                                                 |
|----------------------------------------------------------------------------------------|-----------------------------------------|---------------------------------------------------------------------------------|
| 1. Inizio 2. Carica il file della proposta 3. Ins                                      | erisci i metadati 4. Conferma           | 5. Passi successivi                                                             |
| La tua proposta è stata caricata ed è pronta per essere inv<br>Proposta finita Annulla | iata. Puoi tornare indietro per riveder | e e modificare i dati inseriti. Quando sei pronto, clicca su "Proposta finita". |
|                                                                                        | Conferma                                | *                                                                               |
|                                                                                        | Sei sicuro di voler invia               | are la proposta?                                                                |
|                                                                                        | OK Annulla                              |                                                                                 |

### Controllare la proposta

Quando la proposta è in esame, l'autore può tenere traccia delle proprie submission controllando il suo stato nella pagina delle proposte inviate.

Qui si trovano elencate le proposte con lo stato corrente del flusso di lavoro editoriale in cui si trovano.

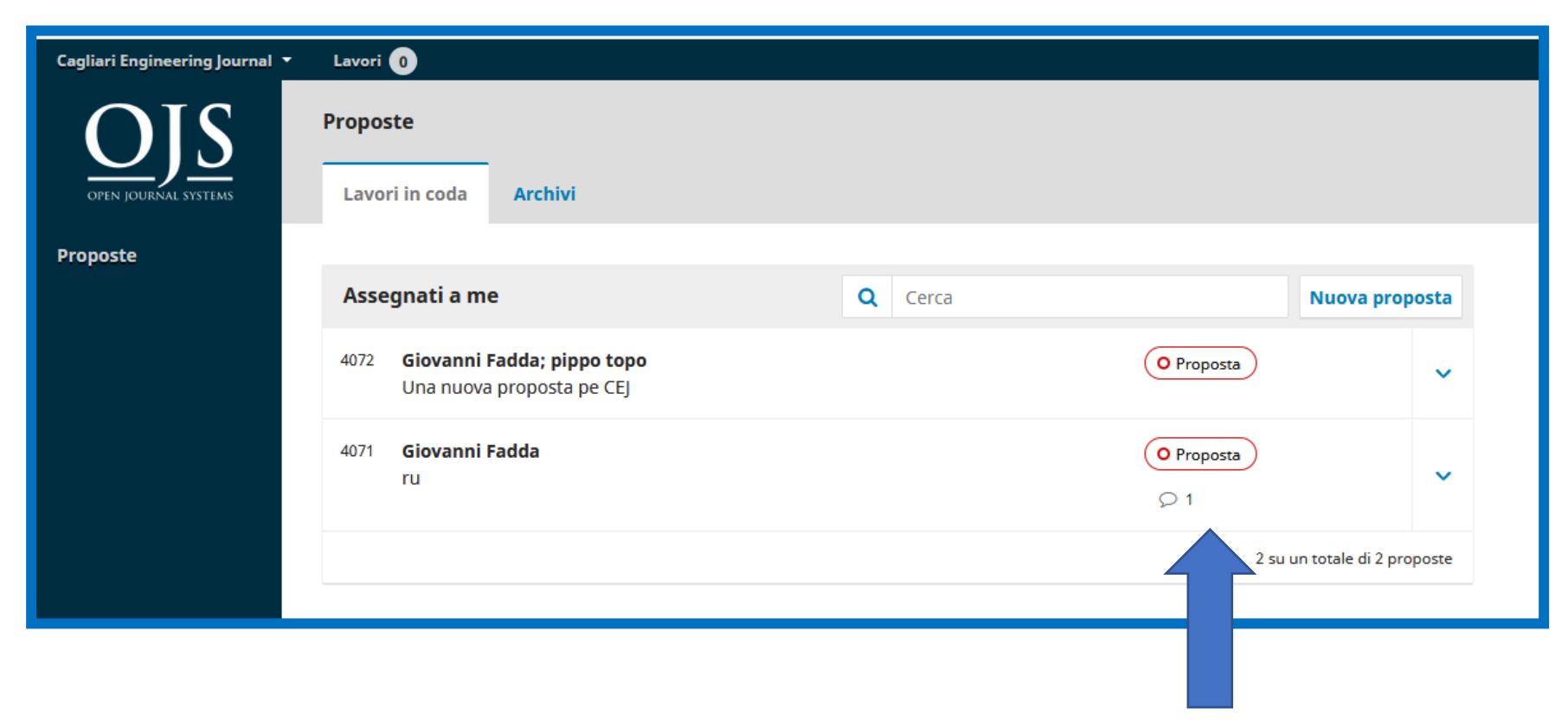

L'articolo inserito comparirà nella bacheca dell'autore. Si può vedere che è attualmente in fase di **Proposta**.

Nei giorni successivi si sposterà nella fase di Revisione e, se accettata, nelle fasi di Copyediting e Produzione prima di essere pubblicata.

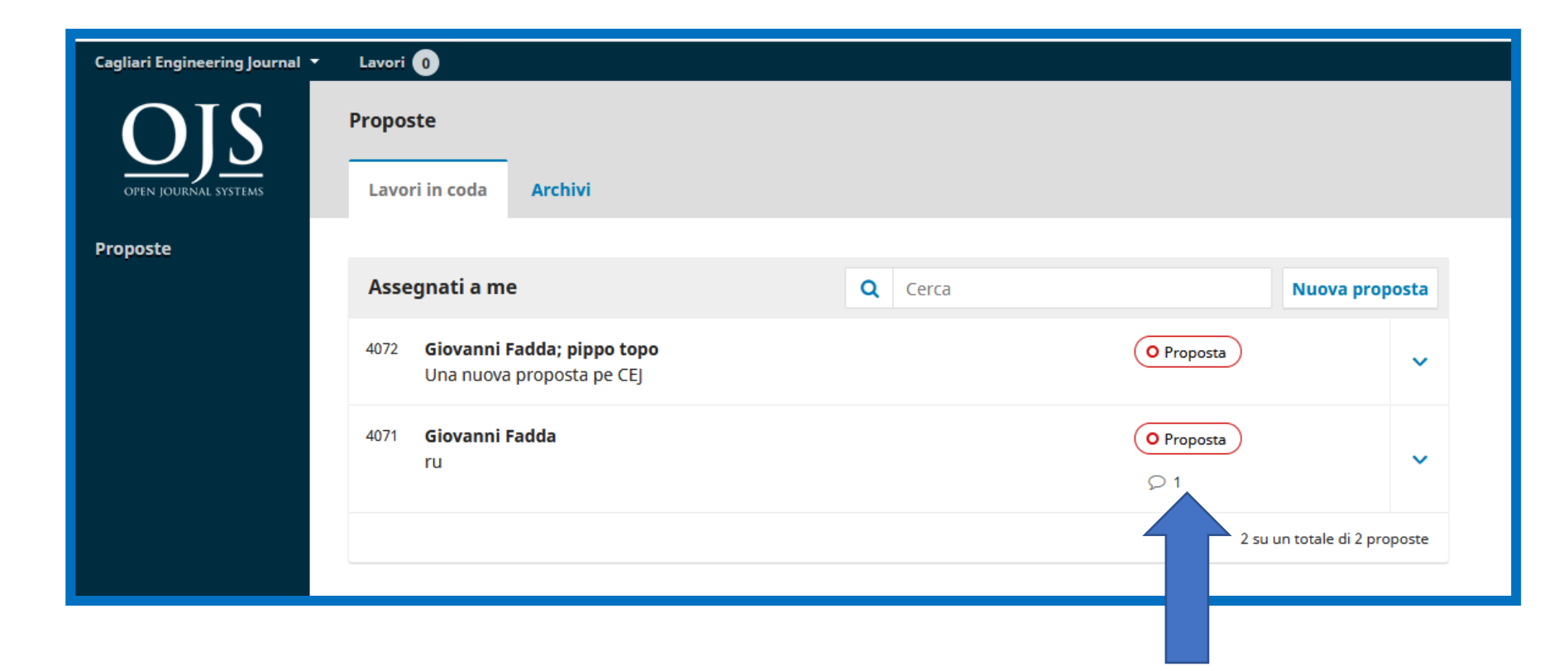

5. Passi successivi: Proposta completata. La proposta è stata inviata alla redazione e L'editor è stato informato della richiesta. La submission è ora completa! A questo punto,

- è possibile seguire i link per:
  - Controllare la proposta
  - Creare una proposta
  - Tornare alla tua bacheca

| Invia una nuova proposta                                                                                                    |
|----------------------------------------------------------------------------------------------------|
| 1. Inizio       2. Carica il file della proposta       3. Inserisci i metadati       4. Conferma       5. Passi successivi                                           |
|                                                                                                    |
| Proposta completata                                                                                                    |
| Grazie per il tuo interesse a pubblicare su Cagliari Engineering Journal.                                                                                            |
| Cosa succede dopo ?                                                                                                    |
| La redazione ha ricevuto notifica della tua proposta e ti è stata inviata una email di conferma. Appena gli editor avranno visionato la tua proposta sarai contattat |
| Ora puoi:                                                                                                    |
| <ul> <li>Controllare la proposta</li> <li>Creare una proposta</li> <li>Tornare alla tua bacheca</li> </ul>                                                           |

Controllare la proposta: permette di accedere alle schede relative alla proposta appena inserita (le schede Revisione, Copyediting e Produzione sono vuote perchè la relativa fase non è ancora iniziata). Per verificare o modificare i metadati cliccare su Vedi i metadati ed accedere al modulo.

|                                                                           |                                   |            |             |                |                    | •                 |
|---------------------------------------------------------------------------|-----------------------------------|------------|-------------|----------------|--------------------|-------------------|
|                                                                           |                                   |            |             | Archiv         | vio delle proposte | Vedi i Metadati   |
| Admin MF prova submission<br>admin admin<br>Proposta Revisione Copyeditin | ng Produzione                     |            |             |                |                    |                   |
|                                                                           |                                   |            |             |                |                    |                   |
| Files della proposta                                                      |                                   |            |             |                |                    | Q Cerca           |
| I3959-1 admin-ENG_ABside - Bibl                                           | liography Standards - Eng NEW.pdf |            |             | Articolo       |                    |                   |
|                                                                           |                                   |            |             |                | Sca                | rica tutti i file |
|                                                                           |                                   |            |             |                |                    |                   |
| Discussioni prima della revisione                                         |                                   |            |             |                | Aggiungi un        | na discussione    |
| Nome                                                                      |                                   |            | Da parte di | Ultima replica | Repliche           | Chiusa            |
|                                                                           |                                   | Nessun ele | emento      |                |                    |                   |

### Fase di revisione

Durante la fase di revisione, l'autore vedrà un aggiornamento dello stato che lo terrà informato man mano che i revisori vengono reclutati, assegnati e inviate le loro revisioni.

Durante la fase di revisione, è possibile che all'autore venga chiesto di presentare modifiche che affrontano eventuali dubbi sollevati. Se necessario, troverà un pannello Revisioni in cui poter caricare nuovi file per l'editor.

### Pannelli di discussione

In ogni fase l'autore avrà accesso a un'area di discussione. Se un editor o un assistente editoriale ha bisogno di ulteriori informazioni da parte dell'autore, sarà in grado di aprire una discussione. Quando ciò accade, l'autore riceverà una notifica via e-mail in modo da poter rispondere.

L'autore non sarà in grado di avviare discussioni nella maggior parte delle fasi, ma appariranno se una è stata avviata dagli editor.

|                                           |                  | Archivi        | o delle proposte Vedi i Metadati |
|-------------------------------------------|------------------|----------------|----------------------------------|
| Titolo                                    |                  |                |                                  |
| Maria Franca Lorenzoni                    |                  |                |                                  |
| Proposta Revisione Copyediting Produzione |                  |                |                                  |
|                                           |                  |                |                                  |
| Discussione durante il copyediting        |                  |                | Aggiungi una discussione         |
| Nome                                      | Da parte di      | Ultima replica | Repliche Chiusa                  |
| Copyediting                               | <br>Mar/40       |                | 0                                |
|                                           | Mdf/19           |                |                                  |
|                                           |                  |                |                                  |
| Revisionato                               |                  |                | Q Cerca Carica/seleziona file    |
|                                           | Non ci sono file |                |                                  |

Una volta completato il processo di revisione, l'autore riceverà una notifica via e-mail dall'editor sulla decisione in merito alla proposta.

admin admin:

Abbiamo raggiunto una decisione sulla Sua submission a Cagliari Engineering Journal, "Admin MF prova submission".

La nostra decisione è: modifiche richieste pippoEditor pippuzzo maria.franca.lorenzoni@gmail.com

Il seguente messaggio è stato spedito per conto di Cagliari Engineering Journal.

Dopo aver ricevuto l'e-mail, l'autore accede alla propria dashboard e trova una notifica con richiesta di revisione.

| Cagliari Engineering Journal 💌 | Lavori | 0                                                              |         |               |                    |
|--------------------------------|--------|----------------------------------------------------------------|---------|---------------|--------------------|
| OPEN JOURNAL SYSTEMS           | Propos | ste<br>ri in coda Archivi                                      |         |               |                    |
| Proposte                       |        |                                                                |         |               |                    |
|                                | Asse   | egnati a me                                                    | Q Cerca | Ν             | uova proposta      |
|                                | 4072   | <b>Giovanni Fadda; pippo topo</b><br>Una nuova proposta pe CEJ |         | O Copyediting | ~                  |
|                                | 4071   | Giovanni Fadda<br>ru<br>A Le revisioni sono state richieste.   |         | O Revisione   | ~                  |
|                                | 4075   | GiovanniAutore Fadda                                           |         | O Incompleta  | ~                  |
|                                |        |                                                                |         | 3 su un to    | tale di 3 proposte |

Selezionare la proposta per accedere e cliccare su **Decisione dell'editor** per visualizzare il messaggio con la decisione dell'editor. Sulla base delle informazioni contenute nel messaggio l'autore dovrà preparare le revisioni.

| Cagliari Engineering Journal 🝷 | Lavori 0                                             | 😔 Italiano 🛭 👁 Visualizza                                                                  | il sito 🔺 faddag |
|--------------------------------|------------------------------------------------------|--------------------------------------------------------------------------------------------|------------------|
|                                |                                                      | Archivio delle proposte V                                                                  | /edi i Metadati  |
| OPEN JOURNAL SYSTEMS           | <b>ru</b><br>Giovanni Fadda                          |                                                                                            |                  |
| Proposte                       | Proposta Revisione Copyediting Produzione            | Notifiche                                                                                  | ×                |
|                                | Round 1                                              | [CEJ] Decisione dell'editor su ru                                                          |                  |
|                                |                                                      | 2020-07-17 08:36                                                                           |                  |
|                                | Round 1 Status<br>Le revisioni sono state richieste. | Giovanni Fadda:                                                                            |                  |
|                                | Notifiche                                            | Abbiamo raggiunto una decisione sulla Sua submission a Cagliari Engineering Journal, "ru". |                  |
|                                | [CEJ] Decisione dell'editor su ru                    | La nostra decisione è:<br>controlla file<br>pippoEditor pippuzzo                           |                  |
|                                |                                                      | maria.franca.lorenzoni@gmail.com                                                           |                  |
|                                |                                                      | Il seguente messaggio è stato spedito per conto di Cagliari Engineering Journal.<br>       |                  |

Scorrendo la pagina verso il basso, si trova il pannello per le **Revisioni**. Utilizzare il collegamento **Carica un file** per caricare il manoscritto modificato. Utilizzare il menu a tendina per scegliere il file della proposta, quindi caricare il file modificato e premere **Continua**.

| Revisioni |                                                         | Q Cerca | Carica file |
|-----------|---------------------------------------------------------|---------|-------------|
|           | Non ci sono file                                        |         |             |
|           | Carica file revisione                                   |         |             |
|           | 1. Carica file 2. Dettagli revisione 3. Conferma        |         |             |
|           | File della proposta * Articolo                          |         |             |
|           | ✓ Articolo, articolo_modificato.pdf Sostituisci il file |         |             |
|           | Assicurare una revisione cieca                          |         |             |
|           | Continua Annulla                                        |         |             |
|           | Assicurare una revisione cieca Continua Annulla         |         |             |

Controllare i dettagli del file e cliccare di nuovo **Continua.** Se ci sono altri file da caricare, si può fare ora. Altrimenti, cliccare **Termina.** 

| Carica file revis                            | sione                 |             |                                      | ×                      |   |
|----------------------------------------------|-----------------------|-------------|--------------------------------------|------------------------|---|
| 1. Carica file                               | 2. Dettagli revisione | 3. Conferma |                                      |                        |   |
|                                              |                       |             | Carica file revisione                |                        | × |
| Articolo, articolo_modificato.pdf 🥜 Modifica |                       |             | 1. Carica file 2. Dettagli revisione | 3. Conferma            |   |
| Continua Annulla                             |                       |             |                                      | File aggiunto          |   |
|                                              |                       |             | Termina Annulla                      | Aggiungi un altro file |   |

Il file modificato è ora visibile nel pannello Revisioni.

| Revisori                                              |                                                            |          | Aggiung | i un revisore |
|-------------------------------------------------------|------------------------------------------------------------|----------|---------|---------------|
| <ul> <li>inventarevisore esterno inventata</li> </ul> | <b>Richiesta mandata</b><br>Revisione entro il: 2020-08-07 | Cieco    |         |               |
|                                                       |                                                            |          |         |               |
| Revisioni                                             |                                                            |          | Q Cerca | Carica file   |
| 14004-1 Articolo, articolo_modificato.pdf             |                                                            | Articolo |         |               |

#### **Informare l'Editor**

L'Editor riceverà una notifica relativa ai nuovi file caricati. L'autore può informare l'editor tramite il pannello Discussioni della revisione, selezionando il pannello Aggiungi una discussione.

| Discussioni della revisione |                 |                | Aggiungi una disc | ussione |
|-----------------------------|-----------------|----------------|-------------------|---------|
| Nome                        | Da parte di     | Ultima replica | Repliche          | Chiusa  |
|                             | Nessun elemento |                |                   |         |
|                             |                 |                |                   |         |
|                             |                 |                |                   |         |

#### **Informare l'Editor**

L'Editor riceverà una notifica relativa ai nuovi file caricati. L'autore può informare l'editor tramite il pannello **Discussioni della revisione,** selezionando il pannello **Aggiungi una discussione.** Utilizzare il collegamento **Partecipanti** per aggiungere l'editor.

Compilare il **Soggetto** della mail ed inserire il testo del **messaggio**. Premere **OK** per inviare il messaggio.

In questo modo sia l'autore che l'editor potranno vedere il messaggio nel pannello **Discussioni della revisione**.

| Aggiung      | i una discussion                                             | e            |         |        |         |          |             | ×               |  |
|--------------|--------------------------------------------------------------|--------------|---------|--------|---------|----------|-------------|-----------------|--|
| Partecipanti |                                                              |              |         |        |         |          |             |                 |  |
| Ð            | inventarevisore esterno revisore inventata, Revisore (Cieco) |              |         |        |         |          |             |                 |  |
| $\checkmark$ | pippoEditor pippu                                            | ızzo, Editor | in capo |        |         |          |             |                 |  |
| $\checkmark$ | admin admin,                                                 |              |         |        |         |          |             |                 |  |
| Soggett      | o *                                                          |              |         |        |         |          |             |                 |  |
| Caricato     | articolo modificato                                          |              |         |        |         |          |             |                 |  |
| Messag       | jio *                                                        |              |         |        |         |          |             |                 |  |
| D 6          | B <i>I</i> ⊻                                                 | ≣ ≣          | 8 8     | Ś 🗘    | 20      | 📧 Upload | ±           |                 |  |
| Ho caric     | Ho caricato l'articolo con le modifiche richieste.           |              |         |        |         |          |             |                 |  |
| File co      | llegati                                                      |              |         |        |         | Q Cerca  | Carica file | Seleziona files |  |
|              |                                                              |              |         | Non ci | sono fi | le       |             |                 |  |
|              |                                                              |              |         |        |         |          |             |                 |  |
| * indica     | i campi obbligatori                                          |              |         |        |         |          |             |                 |  |
| ОК           | Annulla                                                      |              |         |        |         |          |             |                 |  |

A questo punto il messaggio è visibile tra le discussioni della revisione. L'autore dovrà attendere di sentire dall'editor se le revisioni sono accettabili.

L'editor risponderà sempre tramite il pannello Discussioni della revisione facendo click su Aggiungi una discussione per compilare il testo del messaggio da inviare all'autore.

| Discussioni della revisione         |                 |                | Aggiungi una | discussione |
|-------------------------------------|-----------------|----------------|--------------|-------------|
| Nome                                | Da parte di     | Ultima replica | Repliche     | Chiusa      |
| <u>Caricato articolo modificato</u> | admin<br>Jul/24 |                | 0            |             |

#### **Revisioni accettate**

L'autore riceverà un'email che comunica che le revisioni sono state accettate. Inoltre le notifiche verranno visualizzate nella dashboard. Cliccare sulla più recente per aprire il messaggio (che è lo stesso dell'email ricevuta).

|                                                                   | Archivio delle proposte | Vedi i Metadati  |
|-------------------------------------------------------------------|-------------------------|------------------|
| ru<br>Giovanni Fadda<br>Proposta Revisione Copyediting Produzione |                         |                  |
| Round 1                                                           |                         |                  |
| Round 1 Status<br>Accettata.                                      |                         |                  |
| Notifiche                                                         |                         |                  |
| [CEJ] Decisione dell'editor su ru                                 |                         | 2020-07-17 08:36 |
| [CEJ] Decisione dell'editor su ru                                 |                         | 2020-07-24 11:24 |

#### **Revisioni accettate**

Messaggio di notifica della decisione dell'editor. Usare la X nell'angolo in alto a destra per chiudere la finestra. La revisione è stata accettata, l'articolo passerà dalla fase di Revisione alla fase Copyediting.

| [CEJ] Decisione dell'editor su ru                                                              |       |
|------------------------------------------------------------------------------------------------|-------|
| 2020-07-24 11:24                                                                               |       |
|                                                                                                |       |
|                                                                                                |       |
| Giovanni Fadda:                                                                                |       |
| Abbiamo raggiunto una decisione riguardo alla Sua submission a Cagliari Engineering Journal, " | 'ru". |
| La decisione è:                                                                                |       |
| Accettata revisione.                                                                           |       |
| pippoEditor pippuzzo                                                                           |       |
| maria.franca.lorenzoni@gmail.com                                                               |       |

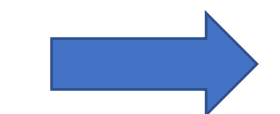